Comment lier une annonce mortuaire trouvée sur le site <u>www.eluxemburgensia.lu</u> avec la fiche luxroots de la personne concernée ?

Donc allez-y sur <u>www.eluxemburgensia.lu</u>

Entrez les mots-clés à recherche Cliquez sur le bouton à droite Recherche (arrière-fond vert)

Sur la page ouvrante, cliquez sur Recherche avancée

| B                                      | eLuxemburgensia                          | Accueil | Recherche |  |            |         |
|----------------------------------------|------------------------------------------|---------|-----------|--|------------|---------|
| Q Eicher Stockem                       |                                          |         |           |  |            |         |
| Recherche avancée     Recherche exacte |                                          |         |           |  |            |         |
|                                        | Page <b>1</b> /20   <b>392</b> Résultats |         |           |  | Pertinence | ) 🔶 🗐 🗸 |
| D. Kapläne und Pfarrer von Stockem.    |                                          |         |           |  |            |         |

Chapitre • Ons Hémecht • Vendredi, 1 janvier 1915

## **Cochez Avis mortuaire et confirmez la Recherche**

Judgeh Marchi, and Populary, Huston, Inform in Bladium, 1787; Samuel at: 41.5

|                                                                                                    | eLuxemburgensia                                                 | Accueil                      | Recherche    |  |         |          |
|----------------------------------------------------------------------------------------------------|-----------------------------------------------------------------|------------------------------|--------------|--|---------|----------|
|                                                                                                    | Q Eiche                                                         | r Stocker                    |              |  |         |          |
|                                                                                                    | <ul> <li>Recherche avancée</li> <li>Recherche exacte</li> </ul> |                              |              |  |         |          |
|                                                                                                    | Date de début D                                                 |                              |              |  |         | Date     |
|                                                                                                    | i                                                               |                              |              |  |         | 苗        |
| Type de document:         Manuscrit       Livre       Périodique       Affiche         Rechercher dans:         Publicité       Diagrammer       Avis mortuaire       Illustration       Carte       Tableau |                                                                 |                              |              |  |         |          |
|                                                                                                    |                                                                 |                              |              |  |         |          |
|                                                                                                    | Pa                                                              | ge <b>1</b> /20   <b>3</b> 9 | 92 Résultats |  | 🗘 Perti | inence 👻 |

# Des avis mortuaires vous sont présentés, et pour notre exemple, nous prenons la 3<sup>e</sup> annonce du 23 juin 1934 (Avis Mort. 12 Page 8)

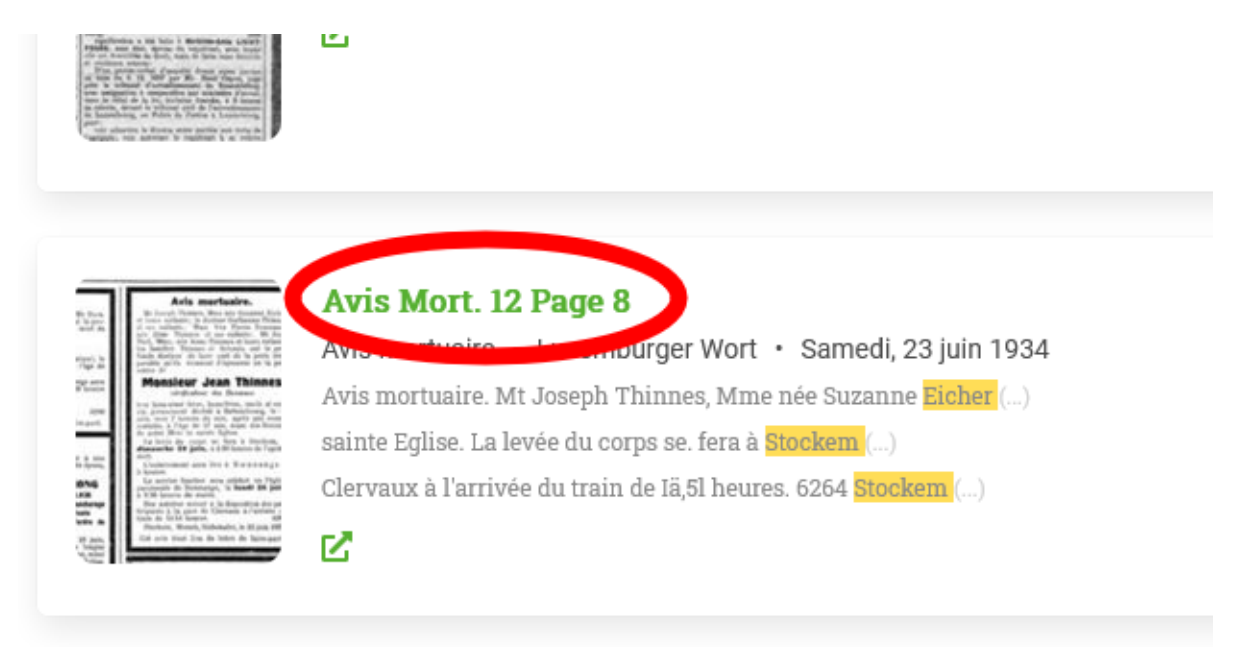

#### Pour éviter la couleur verte dans l'annonce, nous cliquons sur le symbole Partager

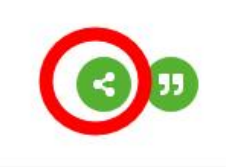

Thinnes, Mme née

nfanls ; le docteur

enfanls ; Mme Vve

se Thinnes et ses

2, née Anne Thinnes

Thinnes et Schmilz

aire part de la perte

t d'éprouver en la

eur bien-aimé frère.

Thinnes

Jean

puis Schmit-Hoffeld; Mr Bern. nilles apparentées ont la prode faire part de la mort de fille et petite-fille

## Josette

affection à Eich (Clinique), le heures du matin, à l'âge de

suivi d'une messe d'ange aura lundi 25 juin, à 10 heures

n ange au ciel! n, le 22 juin 1934. 6200 lieu de lettre de faire-part.

#### s mortuaire.

out-Puissant d'appeler à une re bien-aimé et regretté époux, , oncle et cousin

· Jean PESCHONG Catherine METZLER re de la commune de Bascharage re de la Chambre Agricole laille en vermeil de l'ordre de jouronne de chêne et leurs enfants; le docteur Guillaume Thinnes et ses enfants; Mme Vve Pierre Neumann, née Elise Thinnes et ses enfants; Mr Jean Thill, Mme, née Anne Thinnes et leurs enfants; les familles Thinnes et Schmitz ont la profonde douleur de faire part de la perte irréparable qu'ils viennent d'éprouver en la personne de

## Monsieur Jean Thinnes

vérificateur des Douanes

leur bien-aimé frère, beau-frère, oncle et cousin, pieusement décédé à Bettembourg, le 21 juin, vers 7 heures du soir, après une courte maladie, à l'âge de 57 ans, muni des Secours de notre Mère la sainte Eglise.

La levée du corps se fera à Stockem, le dimanche 24 juin, à 4.30 heures de l'aprèsmidi.

L'enterrement aura lieu à Dœnnange à 5 heures.

Le service funèbre sera célébré en l'église paroissiale de Dœnnange, le **lundi 25 juin**, à 9.30 heures du matin.

Des autobus seront à la disposition des participants à la gare de Clervaux à l'arrivée du train de 15.54 heures. 6264

Stockem, Mersch, Siebenaler, le 22 juin 1934.

Nous sélectionnons toute la partie du texte à gauche du ? Après sélection, nous le copions avec CTRL-C

Share

https://persist.lu/ark:70795/847cgv/pages/8/articles/DTL711?search=Eicher%

Si nous copions cette sélection dans la barre Url avec CTRL-V, nous obtenons 'annonce sans couleur verte.

Ľ

Luxemburger Wort

Saturday, 23 June 1934

# **R WORT**

#### aire.

loffeld; Mr Bern. ntées ont la prot de la mort de s-fille

#### 2

lich (Clinique), le matin, à l'âge de

nesse d'ange aura 1**in,** à 10 heures

el ! 1934. 6200

o de faire-part.

## aire.

d'appeler à une et regretté époux, usin

## ESCHONG

METZLER une de Bascharage mbre Agricole ieil de l'ordre de hêne

rage, le 21 juin, près une longue e de 72 ans, muni

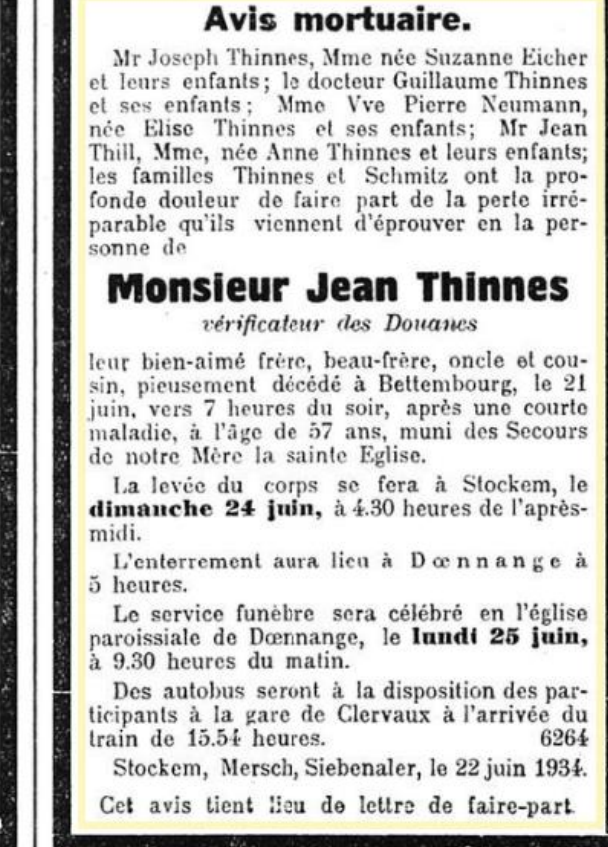

Nous constatons que Jean THINNES es décédé en 1934, qu'il a eu 57 ans, qu'il est vraisemblalement célibataire et que sa proche famille vient de Stockem. Nous cherchons donc les THINNES pour la décénnie 1870-1879 dans luxroots :

# Nous trouvons cette personne, et nous allons joindre l'annonce à sa fiche, en entrant d'abord la date, lieu et commune du décès en utilisant le lien vert.

|    | THINSJ11877012001                                                                                                    | TINNES WILHELM remove                                     | SCHMITZ MARIA CATHARINNA <u>remove</u>     |  |  |  |
|----|----------------------------------------------------------------------------------------------------|-----------------------------------------------------------|--------------------------------------------|--|--|--|
|    | Nom                                                                                                    | Prénom                                                    | 100000                                     |  |  |  |
|    | THINNES                                                                                                    | JOHANN                                                    | All dates in European format (dd·mm·yyyy)  |  |  |  |
|    | 20 01 1877 STOCKEM Asselborn 004 (by Georges EICHER on 2006-08-26) Q HD AsN1877_002_005 modifier                          |                                                           |                                            |  |  |  |
|    | Témoins: Johann SCHMITZ, Ackerer, 21, Asselborn et Johann STREICHER, Küster, 40, Asselborn / Victor SIMONIS (AN) modifier |                                                           |                                            |  |  |  |
|    | ajouter l'information relative au décès                                                                                   |                                                           |                                            |  |  |  |
|    | fils de Wilhelm THINNES, Acker                                                                                            | er,43 et Maria Katharina SCHMITZ, 41 (AN) (by Georges     | EICHER on 2006-08-26) modifier supprimer   |  |  |  |
|    | Online Administration on 2023-03-23 by Georges EICHER (9/369) Log Off Calendrier républicain                              |                                                           |                                            |  |  |  |
|    | Prière de respecter les règles en matière de protection des données!                                                      |                                                           |                                            |  |  |  |
|    | Modifie                                                                                                    | <mark>r Personne Père Mère Texte Personne&amp;Code</mark> | 1 item(s)                                  |  |  |  |
| ır | e Mariage(s) Profession(s)                                                                                                | Adress(es) Document(s) Alias Décès Décès                  | 2 Texte Image(s) ADinfo Enfant d'un couple |  |  |  |

# Nous entrons l'année de décès, comme titre Annonce mortuaire. Nous copions avec un CTRL-V le lien de l'annonce et confirmons l'ajout.

| luxroots.org - Ajout de document lié pour JOHANN THINNES<br>Cher abonné, ne PAS ajouter des liens vers des copies d'actes svp. |                                                             |           |  |  |  |
|----------------------------------------------------------------------------------------------------|-------------------------------------------------------------|-----------|--|--|--|
| Туре:                                                                                                    | Site Inte                                                   | rnet v    |  |  |  |
| Page luxroots:                                                                                                    | aucune 🗸                                                    |           |  |  |  |
| Année: 1934                                                                                                    |                                                             |           |  |  |  |
| Description:                                                                                                    | Annonce                                                     | mortuaire |  |  |  |
| Emplacement:<br>(URL, lien)                                                                                                    | https://persist.lu/ark:70795/847cgv/pages/8/articles/DTL711 |           |  |  |  |
| Largeur fenêtre:                                                                                                    | 800                                                         |           |  |  |  |
| Hauteur fenêtre:                                                                                                    | 600                                                         |           |  |  |  |
| Source:                                                                                                    | eluxemburgensia.lu                                          |           |  |  |  |
| Ajouter ce document lié                                                                                                    |                                                             |           |  |  |  |

## Après retour sur la fiche, les données du décès sont indiquées et l'annonce peut être consultée.

| THINSJ11877012001                                                                                                    | TINNES WILHELM remove                                                                            | SCHMITZ MARIA CATHARINNA remove           |  |  |  |
|----------------------------------------------------------------------------------------------------|--------------------------------------------------------------------------------------------------|-------------------------------------------|--|--|--|
| Nom                                                                                                    | Prénom                                                                                           | 100000                                    |  |  |  |
| THINNES                                                                                                    | JOHANN                                                                                           | All dates in European format (dd·mm·yyyy) |  |  |  |
| 20 01 1877                                                                                                    | 20 01 1877 STOCKEM Asselborn 004 (by Georges EICHER on 2006-08-26) Q HD AsN1877 002 005 modifier |                                           |  |  |  |
| Témoins: Johann SCHMITZ, Ackerer, 21, Asselborn et Johann STREICHER, Küster, 40, Asselborn / Victor SIMONIS (AN) modifier                         |                                                                                                  |                                           |  |  |  |
| 21 06 1934<br>Bettembourg Bettembourg (luxWort) (by Georges EICHER on 2023-03-23)<br>mettre à jour l'information relative au décès, si nécessaire |                                                                                                  |                                           |  |  |  |
| fils de Wilhelm THINNES, Ackerer, 43 et Maria Katharina SCHMITZ, 41 (AN) (by Georges EICHER on 2006-08-26) modifier supprimer                     |                                                                                                  |                                           |  |  |  |
| nnonce mortuaire 1934 urce:eluxemburgensia.lu (by Georges EICHER) modifier supprimer                                                              |                                                                                                  |                                           |  |  |  |

# Georges EICHER pour luxroots.com asbl, le 23 mars 2023